## アプリケーションパスワードの追加と削除方法

1. アプリケーションパスワードの操作は、Office365ポータルサイトで行います。 まずは、次のURLよりポータルサイトへサインインしてください。

## URL: <u>https://portal.office.com</u>

2. 開くOffice365ポータルサイトの画面右上の[アカウントのアイコン]をクリックし、表示される項目[マイアカウント]をクリックします。

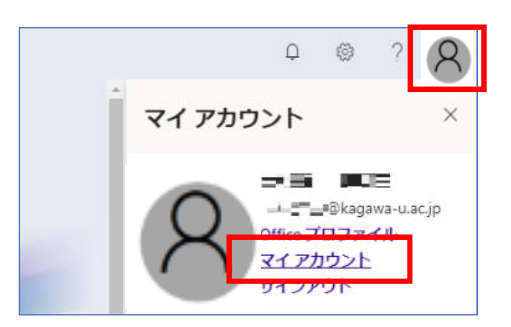

3. 次の画面の通り[設定およびプライバシー]-[プライバシー]-[表示]を順にクリックします。

| Ⅲ マイアカウント ∨   |                                  |
|---------------|----------------------------------|
| ○ 概要          | 設定およびプライバシー                      |
| 8/ セキュリティ情報   |                                  |
| 旦 デバイス        | 宮語およびリージョン (プレビュー) <b>プライバシー</b> |
| 9、パスワード       | プライボシー                           |
| ◎ 組織          |                                  |
| ◎ 限定およびプライバシー | 組織の通知                            |
| 🖗 自分のサインイン    |                                  |
| 🖙 Office アプリ  |                                  |
| 🖽 サブスクリプション   | KAGAWA UNIVERSITY の利用規約 表示       |
|               | Microsoft の通知                    |

4. 左側のメニュー項目から[セキュリティとプライバシー]をクリックし、表示される[追加のセキュリティ検証]をクリックします。

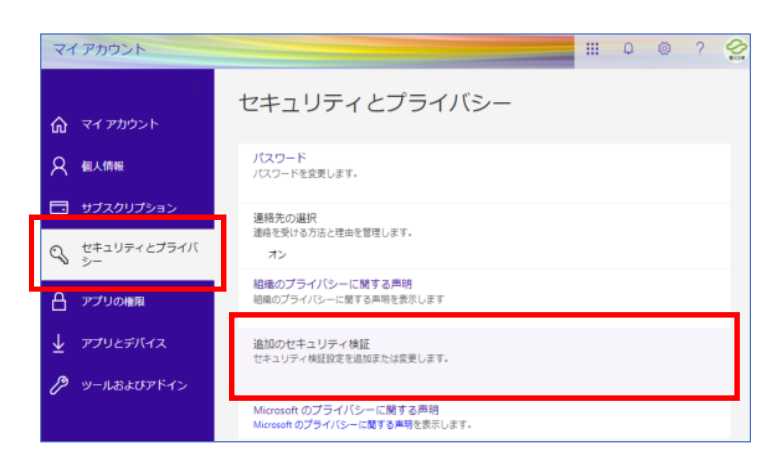

5. [追加のセキュリティ検証]枠が広がり表示された[アプリパスワードの作成と管理]をクリックします。

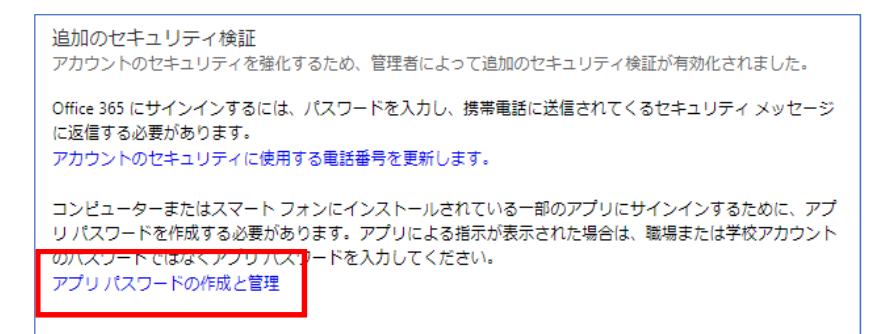

6. この画面で[作成]と[削除]が行えます。

| 作成の場合 … [作成]ボタンをクリックください。 |  |
|---------------------------|--|
|---------------------------|--|

削除の場合 … 一覧に表示の[削除]の文言をクリックください。

| The second second secon | 📷 🐨 🖗 kagawa-u.ac.jp   ?                                                                                                    |
|----------------------------------------------------------------------------------------------------|----------------------------------------------------------------------------------------------------|
| 追加のセキュリティ確認<br>Outlook, Lync など、コンピューターまたはスマートフォ<br>プリの棚家に従い、職場または学校アカウントのバスワー<br>棚のアプリケーションに同じアプリケーションパスワー<br>アプリケーションパスワートを使用する方法<br>注意: Microsoft サービスの管理者の場合、アプリケーショ<br>このページをブックマークする                                                                                                    | アブリケーション バスワード<br>ンにインストールされているアブリにサインインするには、アブリノスワードを作成する必要があります。ア<br>ドではなく、アブリノスワードを入力してください。<br>・ドを使用するか、アプリケーションごとに新しいリスワードを作成することができます。アプリケーションで<br>ンパスワードを使用しないことをお勧めします。 |
| <b>嘉蔚</b><br>初周のアプリケーション パスワード20200609225053                                                                                                    | <b>仲成日</b><br>2020/06/10 初時                                                                                                    |
| ©2020 Microsoft 法的情報   プライバシー                                                                                                    |                                                                                                    |

以降の手順は、[作成]ボタンをクリックされた場合になります。

アプリケーションパスワードに[名前]を入力し、[次へ]をクリックします。
利用されるアプリケーションが分かるなど、分かりやすい名前をお勧めいたします。
例)メールソフトにThunderbirdを使用 … Thunderbird

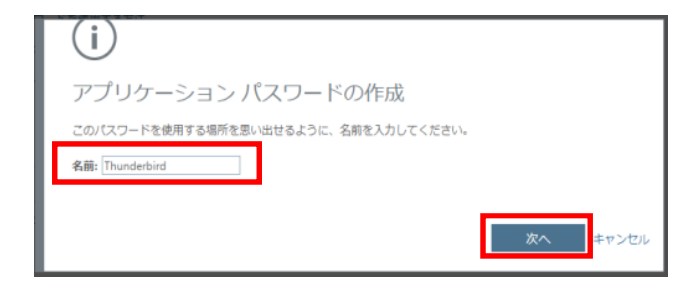

 パスワード欄の[パスワード]を控えます。 控えましたら、[閉じる]をクリックします。

| ()<br>アプリケーション パスワード            | [閉じる]で <sup>:</sup> | 手順5の画面に戻った時             | 「に一覧に追     | 加されま | ます。 |  |
|---------------------------------|---------------------|-------------------------|------------|------|-----|--|
| ノてスワード。<br>注意:このパスワードは再表示されません。 | 作成                  | I                       |            |      |     |  |
| パスワードをクリップボードにコピー               | 名前                  |                         | 作成日        |      |     |  |
|                                 | 初期のアプリケー            | ション パスワード20200609225053 | 2020/06/10 | 削除   |     |  |
| 閉じる                             | Thunderbird         |                         | 2020/06/10 | 削除   |     |  |
| 注意!                             |                     |                         |            |      |     |  |
| アプリケーションパスワードの表示は、ここの操作のみとなります。 |                     |                         |            |      |     |  |
| 以降、控えがなければ、表示することは叶いません。        |                     |                         |            |      |     |  |
| お忘れの場合は、再作成いただく必要がございます。        | J                   |                         |            |      |     |  |

<補足>

設定以降、Thunderbiredを起動時にパスワードが求められます。

ここで[控えたパスワード]を入力し、保存するに[チェック]を入れ、最後に[OK]をクリックください。

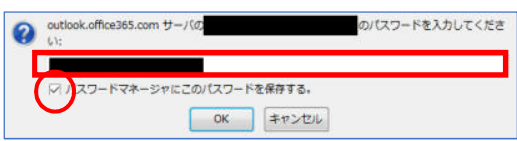

以上